## Mac Office repair

Gem alle dine åbne Office dokumenter og luk dem. Gå ind **Mac softwarecenter**, det kan du gøre ved at trykke på **Command tasten + mellemrumstasten** så kommer søgning frem. Her skriver du softwarecenter og klikker på **MacSDU Software Center**.

I venstre side i listen trykker du på Updates og derefter Check for updates i højre hjørne. Nu søger den efter opdateringer og alle der kommer frem skal du installere.

Når den er færdig, skal du fortsætte med nedenstående.

Åben linket her <u>https://office-reset.com/macadmins/</u> og tryk på License Reset Package (Se nedenstående billede).

Så går den igang med at downloade en fil du skal udpakke og køre installation filen.

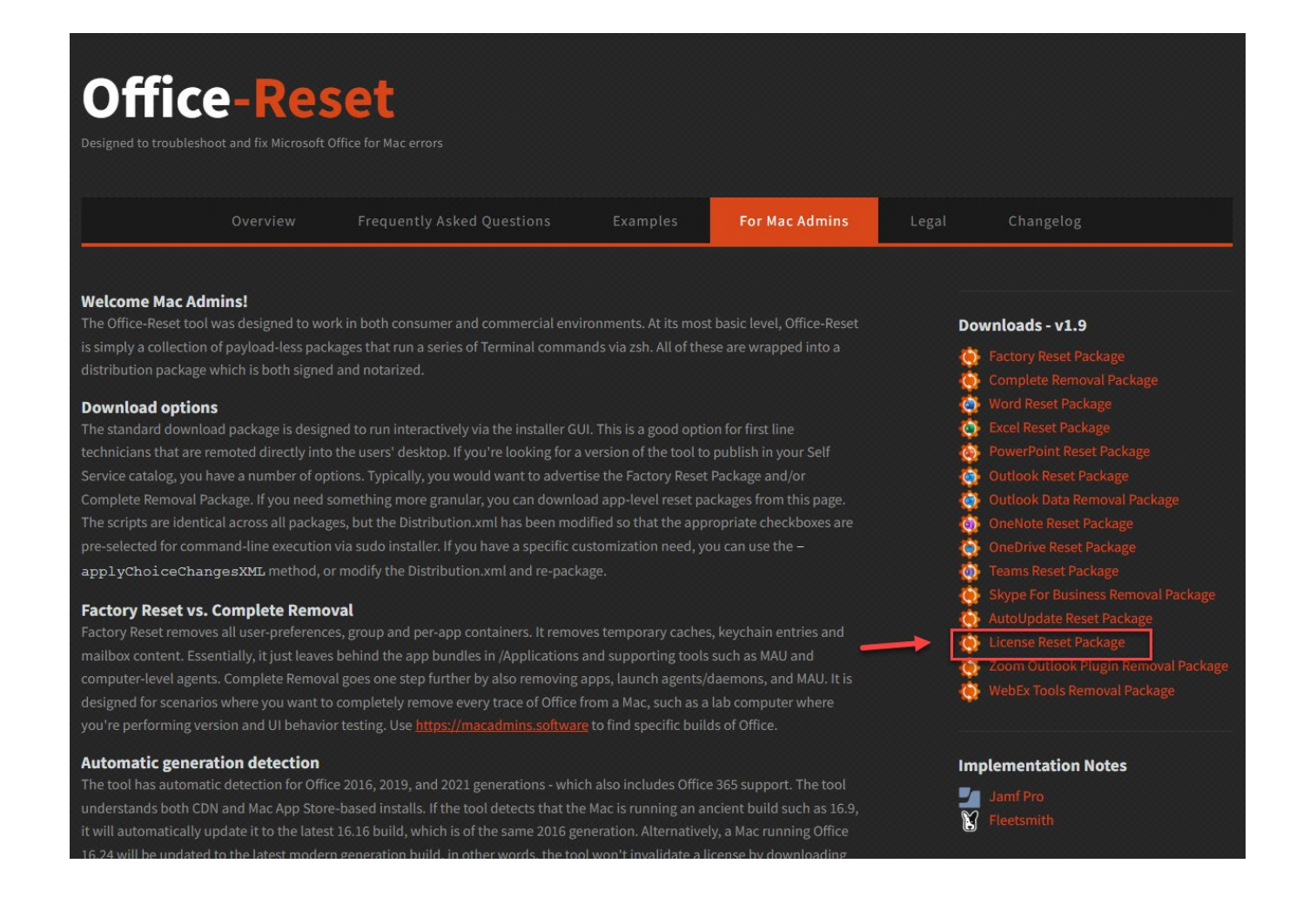

Når du kommer til billedet som nedenstående vælger du de Office programmer der er problemer med f.eks. "Reset Word", "Reset Outlook" og "Reset License and Sign-in" - klik continue - klik Install.

| - Introduction     | Package Name                                                                                                    | Action                                  | Size                      |
|--------------------|----------------------------------------------------------------------------------------------------|-----------------------------------------|---------------------------|
|                    | Reset Word                                                                                                    |                                         |                           |
| License            | Reset Excel                                                                                                    |                                         | Zero KB                   |
| Destination Select | Reset PowerPoint                                                                                                    |                                         | Zero KB                   |
| Installation Type  | Reset Outlook                                                                                                    |                                         | Zero KB                   |
|                    | Remove Outlook Data                                                                                                    | Skip                                    | Zero KB                   |
| Installation       | Reset OneNote                                                                                                    |                                         | Zero KB                   |
| Summary            | Reset OneDrive                                                                                                    | Skip                                    | Zero KB                   |
|                    | Reset Teams                                                                                                    |                                         | Zero KB                   |
|                    | Reset AutoUpdate                                                                                                    |                                         | Zero KB                   |
|                    | Reset License and Sign-In                                                                                                    |                                         | Zero KB                   |
|                    | Completely Remove Microsoft Office                                                                                                    |                                         | Zero KB                   |
|                    | Space Required: Zero KB                                                                                                    | Remaining:                              | 431.08 GB                 |
|                    | Closes Microsoft Word, checks for damage a<br>necessary. Resets caches, templates, add-ir<br>This will not remove your personal documen | and performs r<br>ns and configu<br>ts. | epairs as<br>ration data. |